保護者各位

## 家庭学習用【ドリルパーク】について

この度、休校中の対応として家庭学習用ミライシードの「ドリルパーク」を家庭でご利用できるようになりました。ご自宅の パソコン、タブレットなどからインターネットに接続し、家庭学習用ミライシードの Web サイトよりドリルを使った学習ができま す。(通信にかかる費用はご家庭でご負担下さい。)

家庭学習用【ドリルパーク】サイトのアドレス

https://miraiseed.benesse.ne.jp/seed/start/OOO

※パスワードは、生徒を通じてご連絡いたします。

## ご使用条件(動作環境)

【ドリルパーク】

| OS、ブラウザ | Windows8.1/10 | Internet Explorer11/Google Chrome |
|---------|---------------|-----------------------------------|
|         | Chrome OS     | Google Chrome                     |
|         | Android7/8/9  | Google Chrome                     |
|         | iOS11/12      | Safari                            |
| 画面解像度   | 1024×768 以上   |                                   |

※スマートフォンでの動作は保証いたしておりません。

## ご使用方法

| 起動とログイン方法                                            |                                                        |  |  |  |
|------------------------------------------------------|--------------------------------------------------------|--|--|--|
| ①インターネットを起動します                                       |                                                        |  |  |  |
| ②アドレスバーに上記枠の中のアドレスを入力します                             |                                                        |  |  |  |
| ③「スタート」を選択します                                        |                                                        |  |  |  |
| ③「学年」「組」「出席番号」「パスワード」を、パネルの<br>数字から選択し、最後は「OK」をおします。 | ログイン画面     ダ年 (がくねん) ・組 (<み)     エメ編号     びてラード     OK |  |  |  |
| ④右の画面がでたらログイン完了です。                                   | די<br>אוניא<br>גיטליא                                  |  |  |  |

| ドリルパークの使用方法                           |        |  |  |  |
|---------------------------------------|--------|--|--|--|
| ①ドリルパークを選択します                         | ドリルバーク |  |  |  |
| ②ログインした学年のドリルが表示されますので、学習<br>したいものを選択 | 10     |  |  |  |

| ③教科書の単元が表示されるので、学習したい単元<br>名を選択   | 1年 ベーシックドリル                                                                                                    |
|-----------------------------------|----------------------------------------------------------------------------------------------------|
| ④「スタート」を選択すると学習がはじまります            | 5 言葉3 さまざまな表現技法<br>5-1 比喩や反復などの表現の技法<br>スタート <sup></sup> ♀ × 0<br><sub>前回</sub> :/                                                                                                    |
| ⑤問題を読み、答えを選択し、次に「答え合わせ」を<br>選択します | ペーシックドリル:出除や反復などの表現の技法       風熱中学校 1年18       8       ●       10.5         1       2       3       6       7       0       10       ● ×1       日         ●第二       ●       ●       ●       ●       ●       ●       ●       ●       ●       ●       ●       ●       ●       ●       ●       ●       ●       ●       ●       ●       ●       ●       ●       ●       ●       ●       ●       ●       ●       ●       ●       ●       ●       ●       ●       ●       ●       ●       ●       ●       ●       ●       ●       ●       ●       ●       ●       ●       ●       ●       ●       ●       ●       ●       ●       ●       ●       ●       ●       ●       ●       ●       ●       ●       ●       ●       ●       ●       ●       ●       ●       ●       ●       ●       ●       ●       ●       ●       ●       ●       ●       ●       ●       ●       ●       ●       ●       ●       ●       ●       ●       ●       ●       ●       ●       ●       ●       ●       ●       < |